## ブラウザのバージョン確認方法

【Internet Explore をご利用の場合】

1. ブラウザの右上にあるツールボタン(歯車マーク)から「バージョン情報」をクリックします。

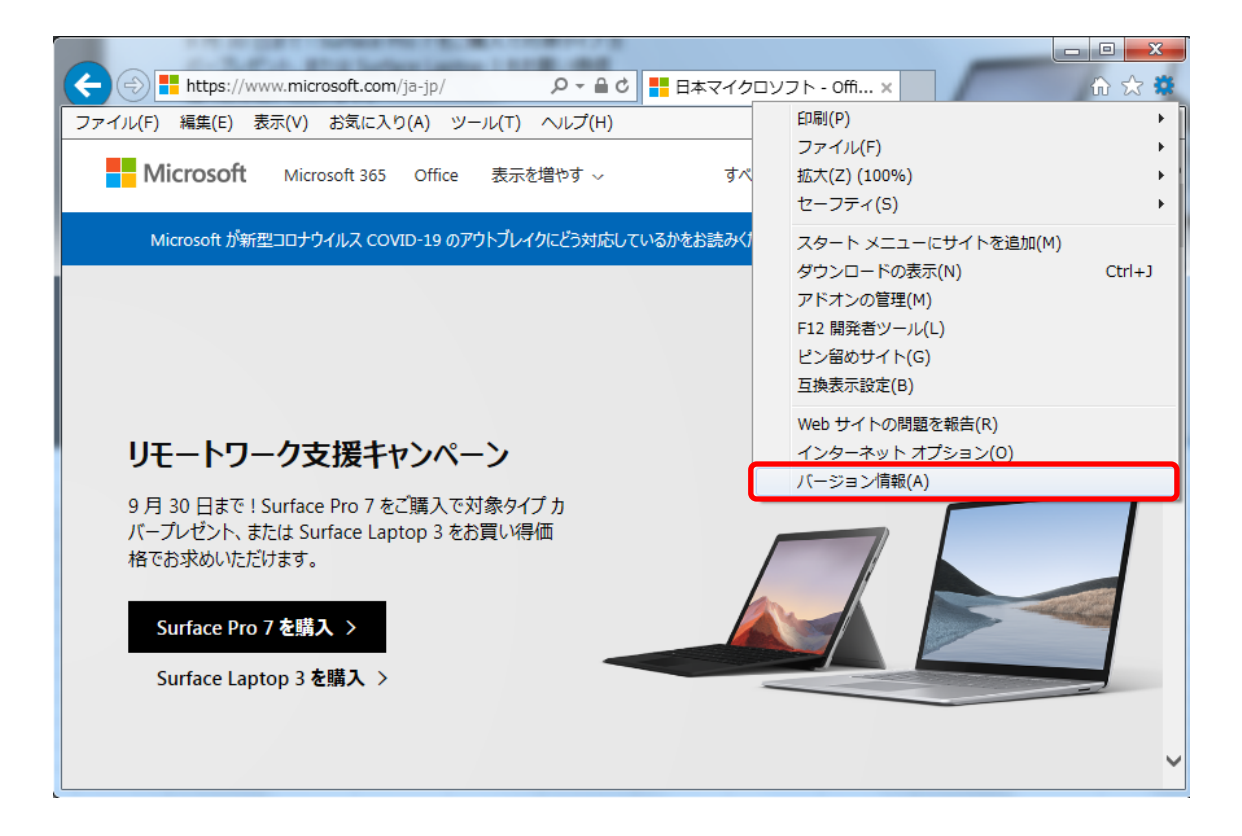

2. 表示される Internet Explore のバージョン情報を確認します。

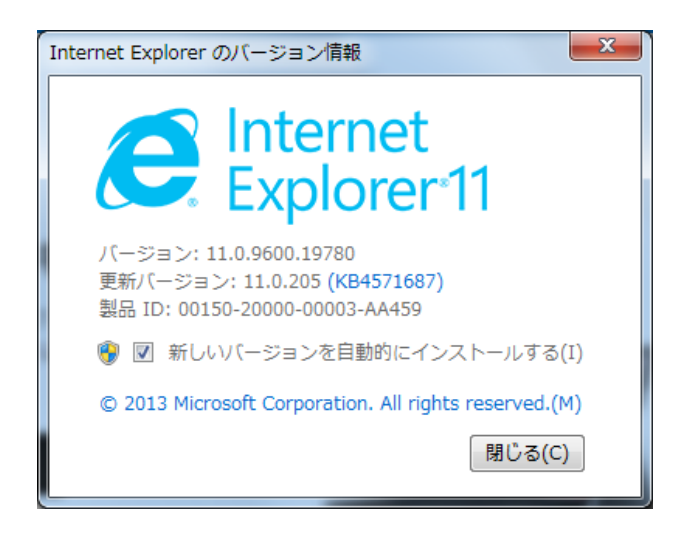

## ブラウザの設定内容の確認方法

【Internet Explore をご利用の場合】

1. ブラウザの右上にあるツールボタン(歯車マーク)から「インターネットオプション」をクリックします。

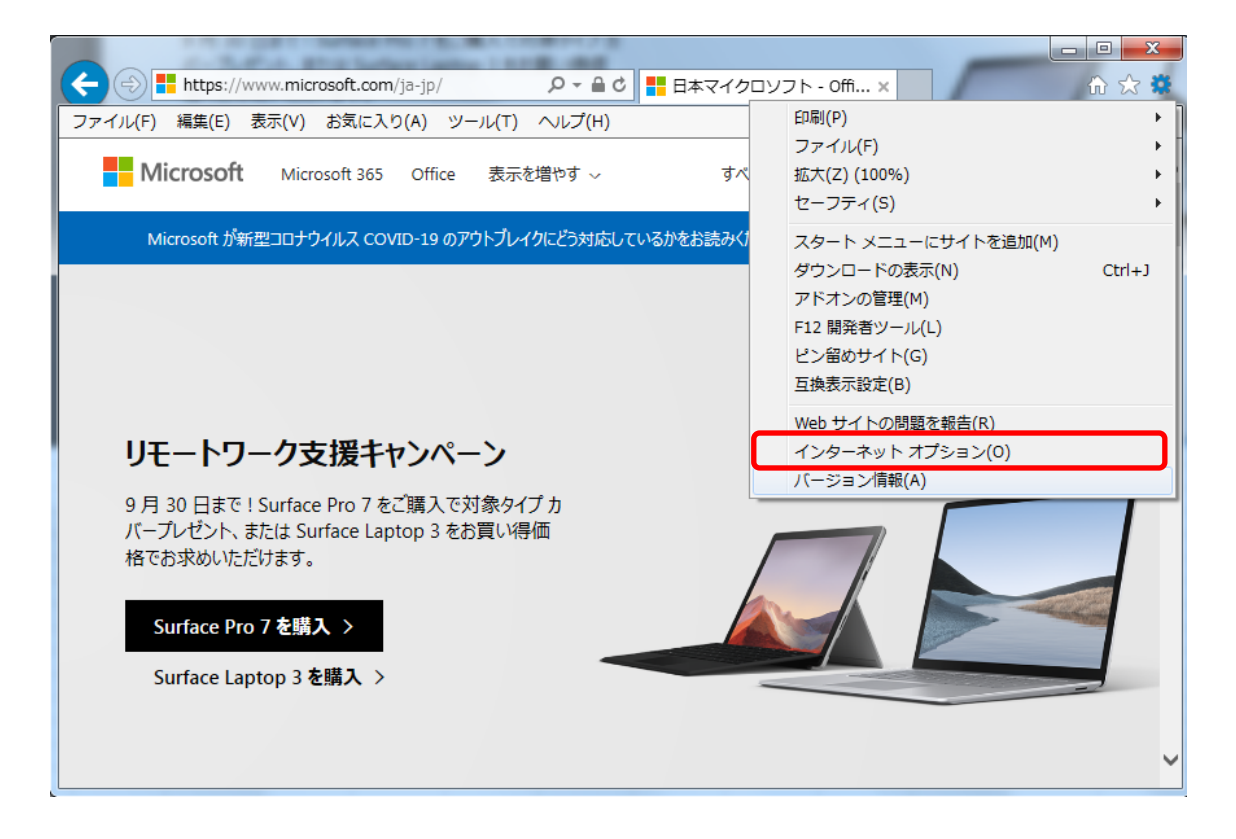

2.「インターネットオプション」>「詳細設定」タブをクリックします。

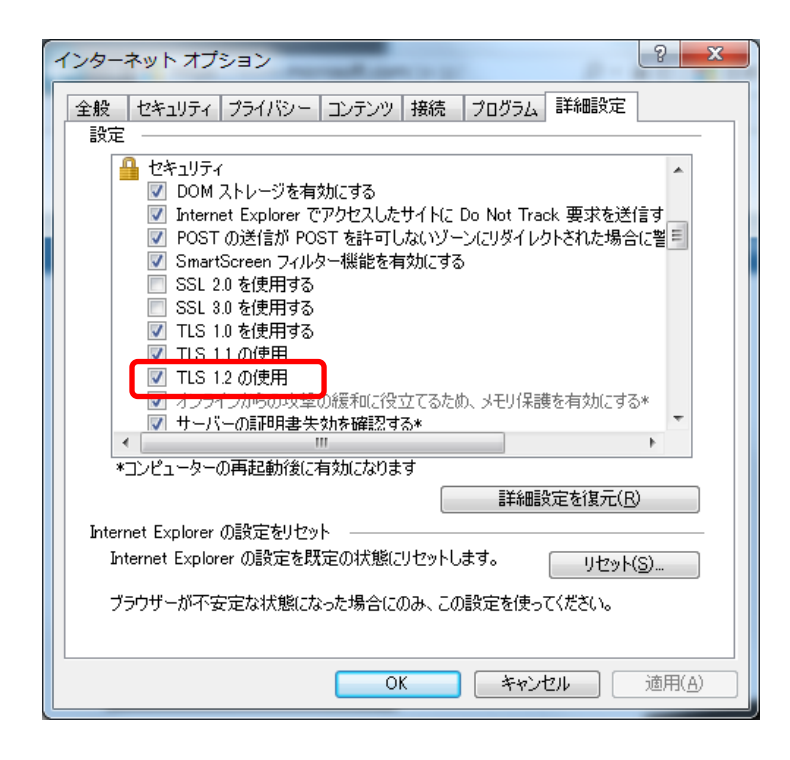

- 3. セキュリティの中の「TLS1.2の使用」にチェックし、OK をクリックします。
- 4. Internet Explore を終了し、再度 Internet Explore を起動します。